# САЙТҚА ЛОГИН МЕН ПАРОЛЬ АРҚЫЛЫ ҚАЛАЙ КІРУ КЕРЕК

- 1. Заманауи браузерде (Chrome, Yandex, FireFox, соның ішінде олардың мобильді нұсқалары) университет сайтын <u>www.nkzu.kz</u> ашу
- 2. «Кіру» батырмасын басу:

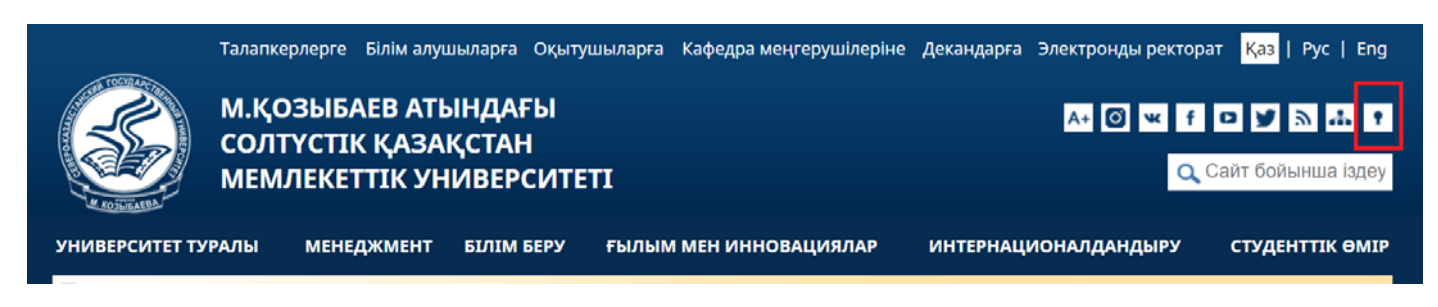

3. Жоғары оқу орнының ішкі желісінің пайдаланушысы ретінде кіру" сілтемесін басу:

### Авторландыру

|                                                                                                    | <u>NKZU.net ЖОО ішкі желісінің пайдаланушысы ретінде кіру</u> |  |  |  |
|----------------------------------------------------------------------------------------------------|---------------------------------------------------------------|--|--|--|
| Ғаламтор желісінен ішкі желілік ресурстарға кіру үшін nkzu доменін, пайдаланушының аты мен парольді көрсетіңіз |                                                               |  |  |  |

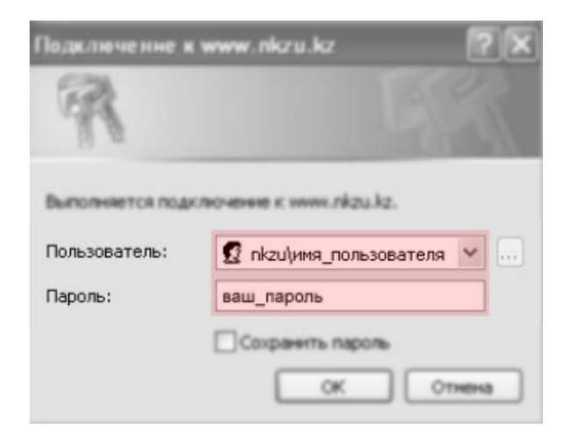

Сайт пайдаланушысы ретінде кіру

4. Ашылған терезеде өз логині мен паролін енгізу:

| http://is.nkz | u.kz              |                |           |        |
|---------------|-------------------|----------------|-----------|--------|
| Your connec   | tion to this site | is not private |           |        |
| Username:     | nkzu\mylogir      | l              |           |        |
| Password:     |                   |                |           |        |
|               |                   |                |           |        |
|               |                   |                | etana tan | Cancel |

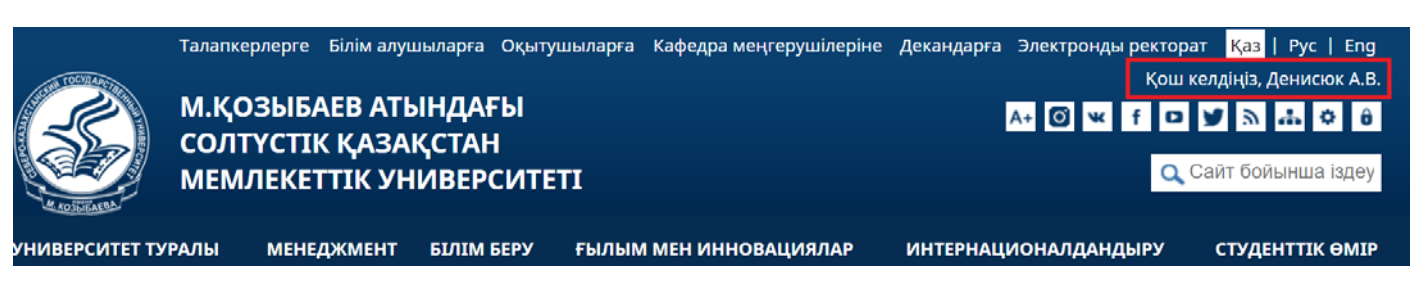

## БІЛІМ АЛУШЫҒА ҚҰЖАТТАРМЕН ҚАЙДА ТАНЫСУҒА БОЛАДЫ?

1. «Қашықтан оқытуды ұйымдастыру» бетіне кіру:

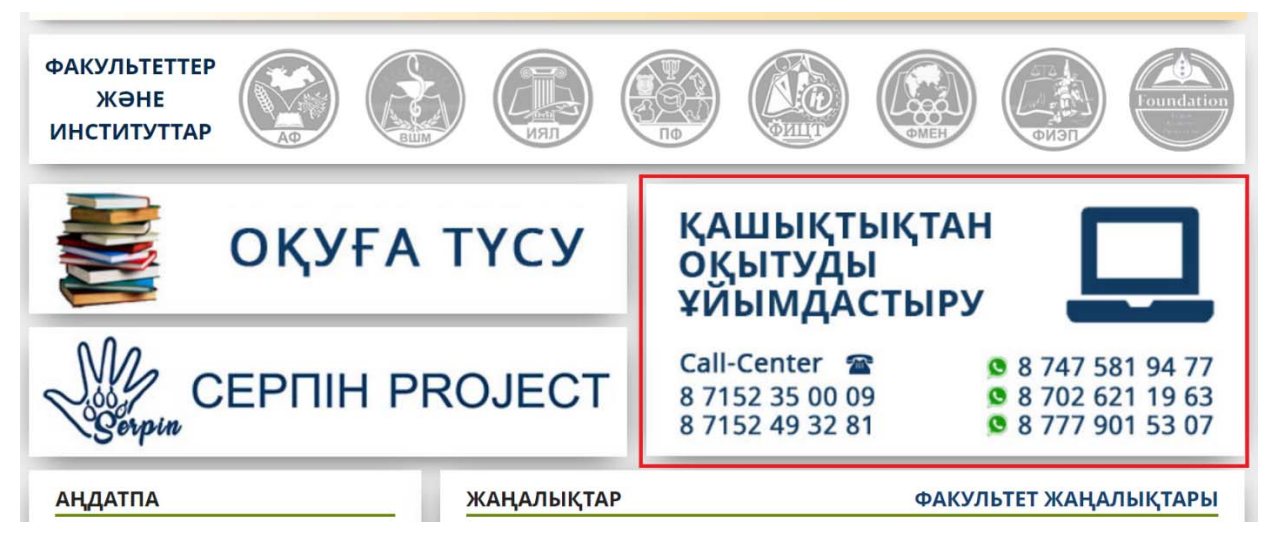

2. Бетте білім алушыларға арналған бөлімді табу:

#### 🗲 БІЛІМ АЛУШЫЛАРҒА АРНАЛҒАН АҚПАРАТ

- ! Білім алушы үшін қашықтықтан білім беру технологияларын қолдана отырып білім беру процесін ұйымдастыру жөніндегі нұсқаулық
- ! Карантин уақытында білім алушылар үшін кәсіптік практиканы ұйымдастыру жөніндегі нұсқаулық
- Білім алушыларға арналған вебинарларды өткізу кестесі
- «eLearningNKZU» ҚОБЖ жүйесінде offline сабақ оқу бойынша студенттерге арналған жадынама
- Сілтемелерді ашу: Білім алушы үшін қашықтықтан білім беру технологияларын қолдана отырып білім беру процесін ұйымдастыру жөніндегі нұсқаулық, Қашықтықтан білім беру технологиялары бойынша оқуға көшу жағдайында білім алушылар үшін кәсіптік практиканы ұйымдастыру жөніндегі нұсқаулық.
  Элбір иконалар жаға алары қазырара қазырараның алары қазырараны алары алары батырары қазырара қазырараны қазырара қазырараны алары қазырараны алары қазырараны қазырараны қ қазырараны қазырараны қазырараны қазырараны қазырараны қазырараны қазырараны қазырараны қазырараны қазырараны қа
- 4. Әрбір нұсқаулықтың соңында «Таныстым» батырмасын тауып, оны басыңыз.

| 21. Білім алушы онлайн-сабақтарда, емтиха | ндарда, жазбаша жұмыстарды орындағанда, ғылыми зерттеулер жүргізгенде және басқа да |
|-------------------------------------------|-------------------------------------------------------------------------------------|
| оқу іс-шараларында М.Қозыбаев атындағы    | СҚМУ-дың Этикалық кодексін және Академиялық адалдық қағидаларын ұстануы тиіс.       |

22. Қашықтықтан білім беру технологияларын қолдану арқылы оқу процесін ұйымдастыруға байланысты сұрақтар туындаған жағдайда білім алушы Call-орталығына немесе WhatsApp желісіне және осы Нұсқаулықтың 12-тармағында көрсетілген телефондарына хабарласа алады.

Таныстым

### 5. Әрбір нұсқаудың астында «Сіз материалмен таныстыңыз» деген жазуды табу керек.

21. Білім алушы онлайн-сабақтарда, емтихандарда, жазбаша жұмыстарды орындағанда, ғылыми зерттеулер жүргізгенде және басқа да оқу іс-шараларында М.Қозыбаев атындағы СҚМУ-дың Этикалық кодексін және Академиялық адалдық қағидаларын ұстануы тиіс.

22. Қашықтықтан білім беру технологияларын қолдану арқылы оқу процесін ұйымдастыруға байланысты сұрақтар туындаған жағдайда білім алушы Call-орталығына немесе WhatsApp желісіне және осы Нұсқаулықтың 12-тармағында көрсетілген телефондарына хабарласа алады.

Сіз материалмен таныстыңыз